# Motion Studio 教程1 如何安裝 Motion Studio 開發環境

### 說明

Motion Studio 是用于 MAS 控制器调试和开发的一套工具软件,让使用者快速使用 MAS 控制器并完成设备应用开发。

開發環境包含 2 個安裝包 Motion Studio.exe 和 Motion Runtime.exe

- 1. Motion Studio : 集成开发环境。
- 2. Motion Runtime: Motion Studio 的后台运行環境,它主要負責:
  - a) 任務的運行
  - b) 外部通訊 (Modbus Server, Share Memory)
  - c) 任務與任務間共享資料的交換

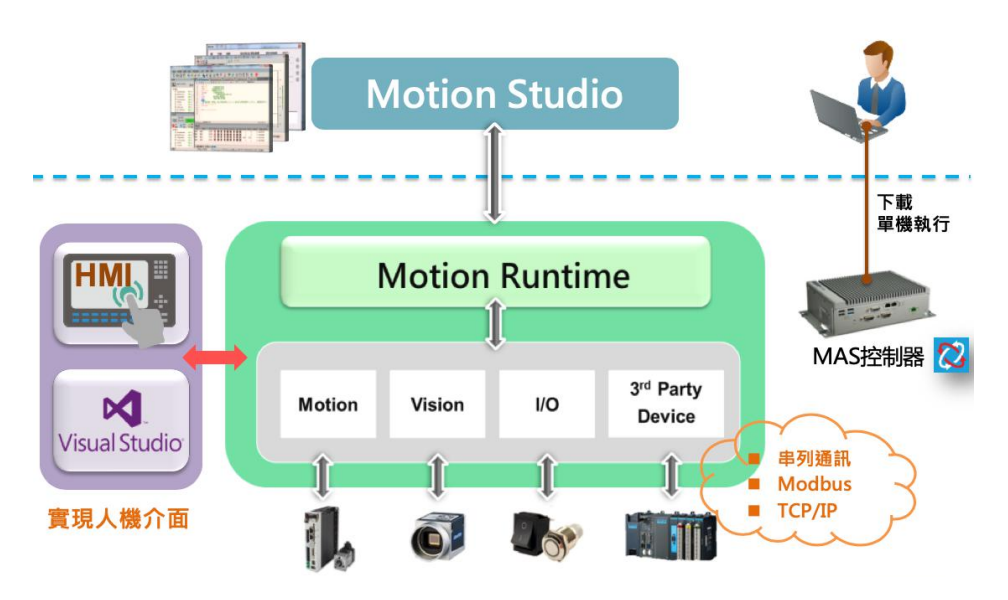

### Motion Studio平台架構

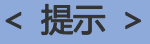

- 1. 當程序已開發好,設備中的控制器只需要安裝 Motion Runtime.exe 即可。Motion Studio 集成开发环境 是不需要安裝的。
- 2. HMI 端的開發, 建議使用 微軟 Visual Studio C# (或 VB.Net), 並安裝 Motion Studio HMI.Net 插件。

## 工具/原料

- Motion Studio 安裝包
- Motion Runtime 安裝包
- MS HMI.Net 安裝包
- Win7/Win8/Win10 操作系统(32bit/64bit)
- Microsoft .NET Framework 4.0(含)以上版本。

#### 主安裝步驟

- 步骤1-安裝 Motion Runtime 運行環境
- 步骤 2 安裝 Motion Studio 開發環境
- 步骤 3 安裝 HMI.Net 插件(選項)

#### 步骤1-安裝 Motion Runtime 運行環境

(1). 双击 Motion Runtime 安装包。

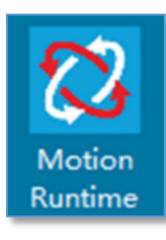

(2). 出現畫面後直接點擊 > 進行安裝

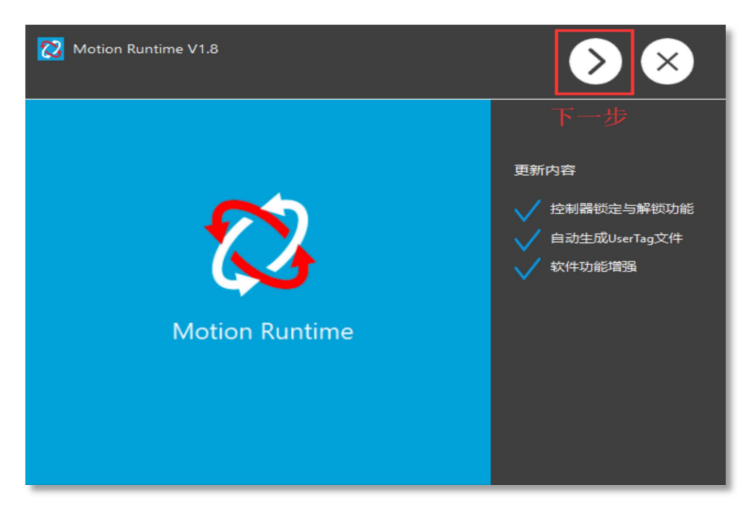

(3). 此時出現板卡驅動選擇畫面, 請選擇下一步 ( 默認全部安裝 )

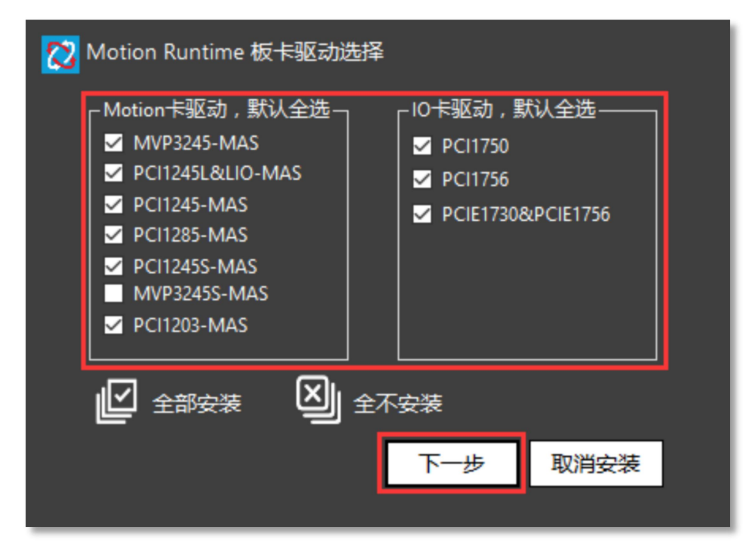

(4). 等待安装进度完成,点击安装完成。 Motion Runtime 会默认安装在本地路径 C:\Advantech\Motion\_Runtime下。

| B | _                                                                                                    |                | <br> |
|---|----------------------------------------------------------------------------------------------------|----------------|------|
|   | A C → A C → |                |      |
|   | Neb                                                                                                    | Access/MotionS |      |

- < 注意 >
- 1. Motion Runtime 安装完后需重启电脑。
- 2. Motion Runtime 会在 Windows 启动时自动运行起来。Motion Runtime 正常运行起来后可以在电脑任务 栏看到 Motion Runtime 运行的图标。

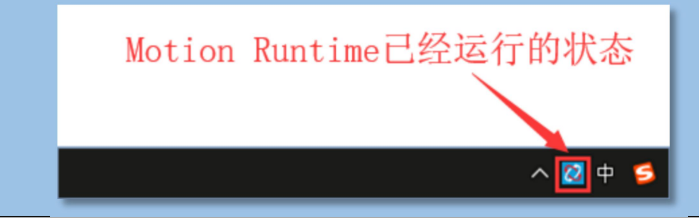

# 步骤 2 - 安裝 Motion Studio 開發環境

(1). 双击 Motion Studio 安装包。

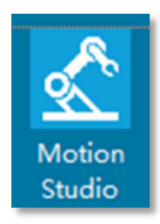

(2). 点击下一步。

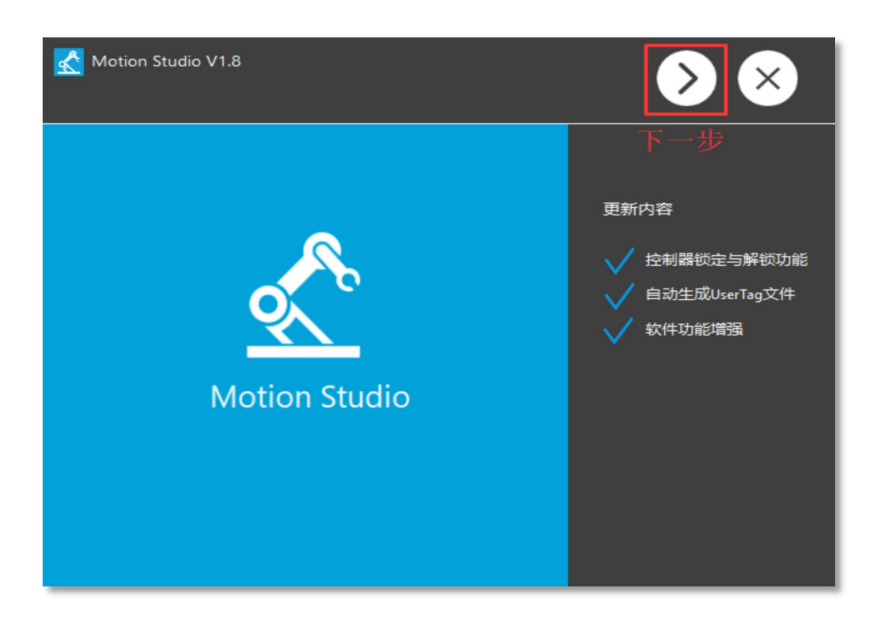

(3). 安装进度完成後,点击安装完成。Motion Studio 会默认安装在本地路径 C:\Advantech\Motion Studio 下。

|  | 1 0 0 0 0 0 0 0 0 0 0 0 0 0 0 0 0 0 0 0 0 0 0 0 0 0 0 0 0 0 0 0 0 0 0 0 0 0 0 0 0 0 0 0 0 0 0 0 0 0 0 0 0 0 0 0 0 0 0 0 0 0 0 0 0 0 0 0 0 0 0 0 0 0 0 0 0 0 0 0 0 0 0 0 0 0 0 0 0 0 0 0 0 0 0 0 0 0 0 0 0 0 0 0 0 0 0 | ранарана<br>Чаранара<br>Чаранара<br>Чара |      |  |
|--|----------------------------------------------------------------------------------------------------|----------------------------------------------------------------------------------------------------|------|--|
|  | Web                                                                                                    | Access/Mot                                                                                                    | ionS |  |

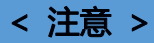

- 1. Motion Studio 安装完后, 会弹出是否安装 HMI.NET 控件对话框, 如果此电脑已安装 微軟 Visual Studio 2010 版本(含)以上软件, 請点击 [是], 安裝程序會自動安裝 MS HMI 插件到 微軟 Visual Studio。
- 2. 如未安裝微軟 Visual Studio, 請点击 [否]。並請安裝 微軟 Visual Studio 後在安裝 HMI.Net
- 3. HMI.NET 控件的安装说明请参考下一章。

| 🛃 MS HMI.net控件    |  |
|-------------------|--|
| 是否安装MS HMI.net控件? |  |
| 是 否               |  |

### 步骤 3 - 安裝 HMI.Net 插件(選項)

#### < 注意 >

- 1. 安裝 MS HMI.Net 前需先安裝 微軟 Visual Studio!
- (1). 安裝完 Motion Studio 後會詢問您是否要安裝 MS HMI.Net, 如果您是使用微軟 Visual Studio 開發 HMI 介面, 請選擇 [是]

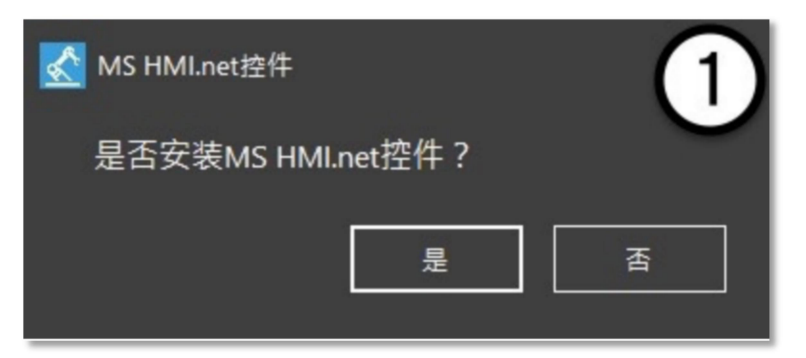

(2). 接著出現 MS HMI.Net 準備安裝畫面

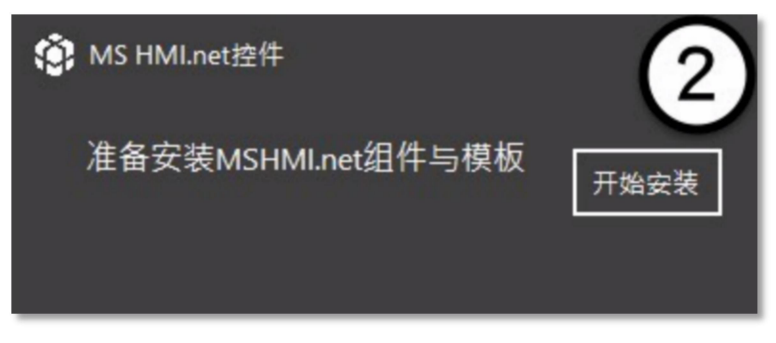

(3). 開始安裝

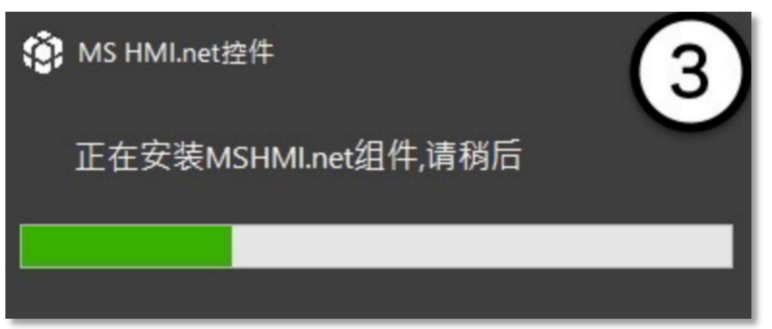

(4). 安裝成功後, 開啟 Visual Studio 可以在新建專案看到 MS HMI Application 選項

| THE PARTY                | Search instanes reingisates                                                                                       |
|--------------------------|----------------------------------------------------------------------------------------------------|
| ns Application Visual C# | Type: Visual C#<br>«No description available»                                                                     |
|                          |                                                                                                    |
| Visual C#                |                                                                                                    |
| Visual C#                |                                                                                                    |
| Visual C#                |                                                                                                    |
| Visual C#                |                                                                                                    |
| Visual C#                |                                                                                                    |
| Visual C#                |                                                                                                    |
| Visual C#                |                                                                                                    |
| Visual C#                | ~                                                                                                    |
|                          |                                                                                                    |
| *                        | Browse.                                                                                                    |
|                          | Cri an dire tor Carde of                                                                                          |
|                          | Visual C#<br>Visual C#<br>Visual C#<br>Visual C#<br>Visual C#<br>Visual C#<br>Visual C#<br>Visual C#<br>Visual C# |

< 注意 >

- 1. 如果詢問您是否要安裝 MS HMI.Net 時尚未安裝 Visual Studio , 可在 Visual Studio 安狀後, 再另外獨立安 裝 MS HMI.Net。
- 2. 微軟 Visual Studio 有免費版本,並且微軟持續更新,一般人機介面設計功能已足夠使用。可到微軟官網下 載。2015 版本後免費版的名稱: Visual Studio Community.

更多資訊可到 Motion Studio 官網: http://mas.advantech.com.cn